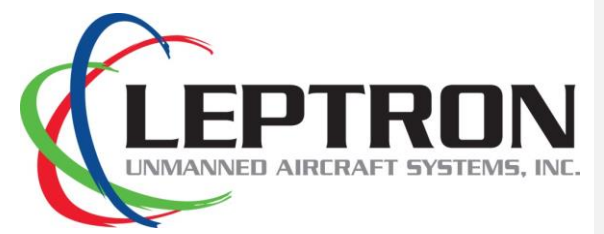

# Aircraft Flight Manual

# **RDASS HD**

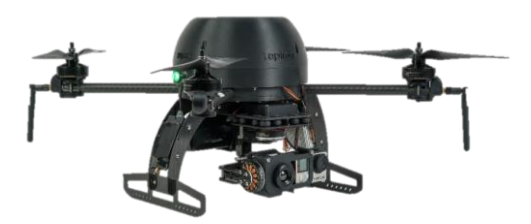

Part # 27670003 Revision 07-17-2017

#### **Table of Contents**

| 1. | Introduc    | tion                                           | 1  |
|----|-------------|------------------------------------------------|----|
|    | 1.1 Docum   | entation Conventions                           | 1  |
|    | 1.2 Abbrev  | viations and Terms                             | 2  |
|    | 1.3 Notes,  | Cautions, and Warnings                         | 4  |
| 2. | RDASS S     | ystem Description                              | 7  |
|    | 2.1 List of | Components                                     | 7  |
|    | 2.2 DX9 Ra  | dio Controller Switchology                     | 12 |
|    | 2.3 HD Vid  | eo Monitor                                     | 16 |
| 3. | PC Grou     | nd Control Station                             | 17 |
|    | 3.1 Ground  | d Control Station Components                   | 17 |
|    | 3.2 Ground  | d Control Station Procedures                   | 17 |
|    | 3.2.1       | Link Ground Control Station to the Aircraft    | 17 |
|    | 3.2.2       | Create a Flight Plan Using Photogrammetry Tool | 18 |
|    | 3.2.3       | Create a Flight Plan Using a Template          | 18 |
|    | 3.2.4       | Edit, Save, and Recall a Flight Plan           | 20 |
| 4. | Battery     | Procedures                                     | 21 |
|    | 4.1 Battery | / Safety                                       | 21 |
|    | 4.2 Chargi  | ng the Radio Controller                        | 23 |
|    | 4.3 Chargi  | ng the GoPro                                   | 24 |
|    | 4.4 Testing | LiPo Battery Voltage                           | 24 |
|    | 4.5 Chargi  | ng Sony α6000 Battery                          | 24 |
|    | 4.6 Chargi  | ng LiPo Flight Batteries                       | 25 |
|    | 4.7 Chargi  | ng the Video Monitor                           | 26 |
|    | 4.8 Lipo Ba | ttery Storage Procedures                       | 27 |
| 5. | Camera      | 5                                              | 28 |

ii

|    | 5.1 GoPro   | Hero4                                    | 28 |
|----|-------------|------------------------------------------|----|
|    | 5.1.1       | Common GoPro Operations                  | 29 |
|    | 5.1.2       | Take Time Lapse Photos                   | 29 |
|    | 5.1.3       | GoPro Camera Specifications              | 29 |
|    | 5.1.4       | GoPro Hero4 Menus                        | 30 |
|    | 5.1.5       | GoPro Status Screen                      | 31 |
|    | 5.2 FLIR Vu | e and FLIR Vue Pro                       | 32 |
|    | 5.2.1       | FLIR Vue and FLIR Vue Pro Specifications | 32 |
|    | 5.3 Sony α  | 6000                                     | 33 |
|    | 5.3.1       | Sony $\alpha 6000$ Camera Specifications | 34 |
|    | 5.4 MicaSe  | ense RedEdge                             | 35 |
|    | 5.4.1       | MicaSense RedEdge Camera Specifications  | 35 |
|    | 5.5 Additio | onal Ethernet Out                        | 36 |
| 6. | GeoRefe     | erencer                                  | 37 |
|    | 6.1 GeoRef  | ferencer Components                      | 37 |
|    | 6.2 Configu | uring the GeoReferencer                  | 37 |
| 7. | Flight Pr   | ocedures                                 | 39 |
|    | 7.1 Course  | Lock Procedure                           | 39 |
|    | 7.2 Point o | f Interest Procedure                     | 40 |
|    | 7.3 Go-Hor  | me Procedure                             | 41 |
|    | 7.4 Remote  | e Control Take Back Procedure            | 42 |
|    | 7.5 Camera  | a Selection                              | 43 |
|    | 7.6 Gyro-St | tabilized Gimbal Initialization          | 43 |
|    | 7.7 Operat  | ing the Navigation Lights                | 43 |
| 8. | HD Fligh    | t Checklist                              | 44 |
|    | 8.1 Cre     | w Brief                                  | 46 |
|    |             |                                          |    |

#### iii

|    | 8.2 LED Autopilot Status Lights |                         |    |
|----|---------------------------------|-------------------------|----|
| 9. | Pe                              | rformance and Limits    | 49 |
|    | 9.1                             | Aircraft Specifications | 49 |
|    | 9.2                             | Flight Time Calculation | 49 |
| 1( | ).                              | User-Level Maintenance  | 50 |
|    | 10.1                            | Rotor Removal           | 50 |
|    | 10.2                            | Rotor Installation      | 51 |
|    | 10.3                            | Compass Calibration     | 52 |
|    | 10.4                            | IMU Calibration         | 53 |

# **1.INTRODUCTION**

Congratulations on your purchase of the Leptron RDASS. The Leptron RDASS offers a superior aerial data collection platform. Leptron provides this manual to support safe, effective, and legal operations of our small Unmanned Aircraft System (sUAS). You can ensure that you are getting the maximum benefit from your sUAS by strictly observing all operating procedures and practices outlined in this manual. You should regularly check leptron.com for updates to this manual, as this manual is subject to change without notice.

#### **1.1 Documentation Conventions**

| NOTE    | An operating procedure, condition, etc., which is essential to highlight.                                                            |
|---------|----------------------------------------------------------------------------------------------------|
| CAUTION | An operating procedure, practice, etc. which, if<br>not strictly observed, could result in damage to<br>or destruction of equipment. |
| WARNING | An operating procedure, practice, etc., which,<br>if not correctly followed, could result in<br>personal injury or loss of life.     |
| SHALL:  | Used to indicate a mandatory requirement                                                                                             |
| WILL:   | Used to express a declaration of purpose                                                                                             |
| SHOULD: | Used to indicate a nonmandatory but preferred method of accomplishment                                                               |
| MAY:    | Used to indicate an acceptable method                                                                                                |

# **1.2 Abbreviations and Terms**

| (AGL) Above                                  | Altitude measured with respect to the ground surface. This is as opposed to                                                                                                    |
|----------------------------------------------|----------------------------------------------------------------------------------------------------|
| Ground Level                                 | altitude measured above mean sea level (MSL).                                                                                                    |
| (ATC) Air Traffic<br>Control                 | The ground-based personnel and<br>equipment concerned with monitoring<br>and controlling air traffic within a<br>particular area.                                                                                                    |
| (COA) Certificate of                         | An authorization issued by the Air                                                                                                    |
| Waiver or                                    | Traffic Organization to an operator for a                                                                                                    |
| Authorization                                | specific unmanned aircraft activity.                                                                                                    |
| (FOV) Field of                               | The area in front of a camera or sensor                                                                                                    |
| View:                                        | that can be observed instantaneously.                                                                                                    |
| (FPV) First Person<br>View                   | A method used to control a radio-<br>controlled aircraft looking from the point<br>of view of an on-board camera.                                                                                                    |
| (FTF) Functional<br>Test Flight:             | A series of flight maneuvers used to<br>verify functionality controllability of the<br>aircraft and associated flight equipment<br>throughout various flight regimes                                                                                                    |
| (IOC) Intelligent<br>Orientation<br>Control: | IOC modes consist of Course Lock (CL)<br>and Point-of-Interest (POI). CL fixes the<br>directional orientation of the aircraft in<br>reference to the aircraft heading during<br>boot-up. POI adjusts the aircraft<br>heading to maintain a nose-in<br>orientation on a recorded point. |
| (LiPo) Lithium<br>Polymer:                   | A rechargeable battery consisting of a single or multiple cells containing lithium ion polymer chemistry.                                                                                                    |
| (MTR) Military<br>Training Route:            | Aerial corridors across the United States<br>in which military aircraft can operate<br>below 10,000 feet faster than the<br>maximum safe speed of 250 knots that<br>all other aircraft are restricted to while<br>operating below 10,000 feet.                                         |
| Night                                        | The time between the end of evening<br>civil twilight and the beginning of<br>morning civil twilight, as published in the<br>Air Almanac, converted to local time.                                                                                                    |

| (NOTAM) Notice to<br>Airmen:                                   | A written notification issued to pilots<br>before a flight, advising them of<br>circumstances relating to flying.                                                                                                    |
|----------------------------------------------------------------|----------------------------------------------------------------------------------------------------|
| (PIC) Pilot in<br>Command:                                     | The person who has final authority and<br>responsibility for the operation and<br>safety of the flight; has been designated<br>as PIC before the flight                                                                                                    |
| (RDASS) Rapidly<br>Deployable Aerial<br>Surveillance<br>System | A UAS designed to be easily transportable and rapidly deployable                                                                                                    |
| (TFR) Temporary<br>Flight Restriction:                         | An area restricted to flight due to a hazardous condition, a special event, or a general warning for the entire airspace.                                                                                                    |
| (UA) Unmanned<br>aircraft:                                     | Any aircraft that is operated without the possibility of direct human intervention from within or on the aircraft                                                                                                    |
| (UAS) Unmanned<br>Aircraft System:                             | Unmanned aircraft and associated<br>elements, including communication links<br>and the components that control the<br>unmanned aircraft, that are required for<br>the PIC to operate safely and efficiently<br>in the national airspace system                                                                                                    |
| (VLOS) Visual Line<br>of Sight:                                | Unaided (corrective lenses and/or<br>sunglasses excepted) visual contact<br>between a pilot in command and an<br>unmanned aircraft sufficient to maintain<br>safe operational control of the aircraft,<br>know its location, and be able to scan<br>the airspace in which it is operating to<br>see and avoid other air traffic or objects<br>aloft or on the ground |
| (VO) Visual<br>Observer:                                       | A person acting as a flightcrew member<br>who assists the small UA remote PIC<br>and the person manipulating the<br>controls to see and avoid other air traffic<br>or objects aloft or on the ground.                                                                                                    |

| 1.3 | Notes, | Cautions, | and | Warnings |
|-----|--------|-----------|-----|----------|
|-----|--------|-----------|-----|----------|

| NOTE | Read the entire manual before operating the RDASS.                                                                                                    |
|------|----------------------------------------------------------------------------------------------------|
| NOTE | This manual shall be immediately available to the operator at all times during operation of the RDASS. Check leptron.com regularly to ensure the most up-to-date version of this manual is used. |
|      | Always use the Flight Checklist provided herein during flight. For convenience, a laminated Flight Checklist (P/N: 27670006) is provided to meet this requirement.                               |
| NOTE | Maintain a Pilot Log and an Aircraft Log (P/N: 27670002) for all flights. Additional log sheets are available on leptron.com (FAA 14 CFR 61.51 (b).                                              |
| NOTE | Comply with all FAA (or similar aviation authority) and local regulations.                                                                                                    |
| NOTE | Before flying, check for Temporary Flight Restrictions<br>(TFRs), Military Training Routes (MTRs), and Notice<br>to Airmen (NOTAMs) that may affect your planned<br>flight.                      |
|      | If you experience any issue not covered in this manual, please contact a Leptron Authorized Dealer. A list of dealers can be found at leptron.com.                                               |
|      | Do not fly within 500 feet below or within 2000 feet horizontally of any cloud.                                                                                                    |
|      | ONLY use Leptron provided propellers and batteries.                                                                                                    |
|      | Keep the compass module away from magnets<br>including car speakers. Magnets can damage the<br>compass and can cause the aircraft to lose control.                                               |
|      | Do not leave LiPo batteries in direct sunlight. This can reduce the life of the batteries.                                                                                                    |

|         | Do Not Expose LiPo batteries to temperatures below 20°F. The internal battery cells can freeze and rupture                                                                          |
|---------|----------------------------------------------------------------------------------------------------|
|         | Store and ship batteries in accordance with local and federal laws                                                                                                    |
| CAUTION | Verify the WiFi function is disabled on GoPro to avoid<br>interference with the Radio Controller, which may<br>cause the RDASS to execute a Go-Home or become<br>uncontrollable.    |
|         | Do not leave LiPo batteries unattended while charging. An undetected fault in the charger could cause a fire                                                                        |
|         | Visual Line of Sight SHALL be maintained at all times by ether the PIC or VO                                                                                                    |
|         | Do not fly at night without red, green, and white<br>navigation lights. Always follow FAA (or similar<br>aviation authority) and local regulations when flying at<br>night.         |
|         | Failure to install antennas can cause permantant<br>damage to equipment . Always install antennas prior<br>to powering any equipment that uses an antenna.                          |
| WARNING | Flight within 5 nautical miles of any airport may require special permissions, a VHF 2-Way radio, and coordination with Air Traffic Control (ATC) a minimum of 24 hours in advance. |
| WARNING | Always give right of way to manned aircraft.                                                                                                    |

| WARNING | Before flying you should seek out flight training from a qualified instructor. Leptron recommends receiving flight training from a Leptron factory trained instructor.        |
|---------|----------------------------------------------------------------------------------------------------|
| WARNING | Maintain 500 foot clearance from all persons and<br>property when conducting a post-maintenance<br>functional test flight                                                     |
| WARNING | Beware of spinning motors and propellers                                                                                                    |
| WARNING | All parts must be kept out of the reach of children to<br>avoid choke hazard; if a child accidentally swallows<br>any part you should immediately seek medical<br>assistance. |
| WARNING | Motors can be very hot after flight!                                                                                                    |
| WARNING | Do not alter auto pilot firmware or settings. Flight stability can be negatively affected                                                                                     |

# 2. RDASS SYSTEM DESCRIPTION

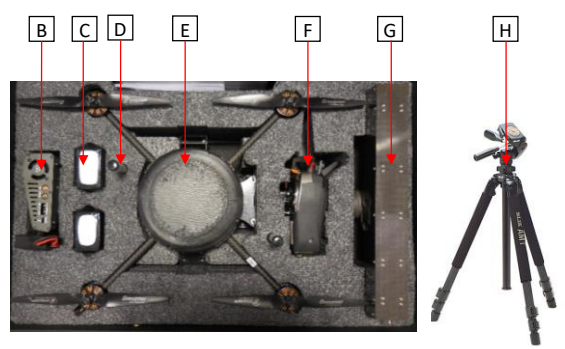

# 2.1 List of Components

#### Table 1: RDASS Basic Components

| Item | Qty | Description               |    | Part<br>Number |
|------|-----|---------------------------|----|----------------|
| А    | 1   | Pelican Case with<br>Foam | BE | 57605018       |
| в    | 1   | HiTec Charger             |    | 57605021       |
| С    | 2   | Flight Battery            |    | 57605014       |
| D    | С   | Anti-Crush Tubes          |    | 27606044       |

| Item | Qty          | Des                              | cription | Part<br>Number |
|------|--------------|----------------------------------|----------|----------------|
| E.1  | 1            | HDMI Ribbon<br>Cable             |          | 17606427       |
| E.2  | HD-2<br>SD-1 | Video Antenna                    |          | 17606701       |
| F    | 1            | Radio Controller<br>with Charger |          | 17606135       |
| G    | 1            | Video Monitor                    |          | 57605017       |
| н    | 1            | Tripod, Video<br>Monitor         | Â        | 17606401       |

| Item | Qty | Description                       | Part<br>Number |
|------|-----|-----------------------------------|----------------|
| -    | 1   | Laminated<br>Checklist            | 27670006       |
| 1.1  | 1   | Wattmeter                         | 17606022       |
| -    | 1   | Dynamite Driver<br>toolkit        | 17606091       |
| -    | 1   | 10mm<br>Open/Closed End<br>Wrench | 17606176       |
| J.1  | 1   | Spare Battery,<br>DX9 Radio       | 27606155       |
| K.1  | 2   | Spare e-Props<br>(Right)          | 17606024       |
| K.2  | 2   | Spare e-Props<br>(Left)           | 17606025       |
| L.1  | 1   | Spare Remote<br>Tether            | 57606010       |

#### Table 2: RDASS Maintenance Kit (Part # 57605029)

| Table 3 | : Optional Equipment                     |         |                |  |          |         |                      |          |      |  |
|---------|------------------------------------------|---------|----------------|--|----------|---------|----------------------|----------|------|--|
| Qtv     | Desc                                     | rintion | Part<br>Number |  |          |         |                      |          |      |  |
| 1       | Camera                                   |         | 17606099       |  |          |         |                      |          |      |  |
| 1       | Camera Gimbal<br>and Power<br>Cable      |         | 87606044       |  | <br>Comm | ented [ | <mark>ZM1]:</mark> ( | Jpdate P | hoto |  |
| 1       | Sony α6000                               |         | 17606716       |  |          |         |                      |          |      |  |
| 1       | FLIR Camera                              | (FES    | 17606639       |  |          |         |                      |          |      |  |
| 1       | Gyro Stabilized<br>Dual Camera<br>Gimbal |         | 17606769       |  |          |         |                      |          |      |  |
| 1       | RedEdge<br>Multispectral<br>Camera       |         | 17606602       |  |          |         |                      |          |      |  |
| 1       | PC Ground<br>Control Station             |         |                |  |          |         |                      |          |      |  |
| 1       | Tablet/PC                                |         | 87600008       |  |          |         |                      |          |      |  |
|         |                                          |         |                |  |          |         |                      |          |      |  |

| Qty | Description                                      | Part<br>Number |
|-----|--------------------------------------------------|----------------|
| 1   | GeoReferencer                                    | 17606826       |
| 1   | Additional Video<br>HDMI Out and<br>Ethernet Out | 87606018       |
| 1   | SanDisk 64 GB<br>Card                            | 17606527       |
| 1   | 12 Volt Power<br>Supply                          | 77610000       |
| 1   | Red and Blue<br>Strobe                           | 17606629       |
| 1   | Red, Green,<br>White Navigation<br>Lights        | 57606006       |

#### Table 3 (Continued): Optional Equipment

# 2.2 DX9 Radio Controller Switchology

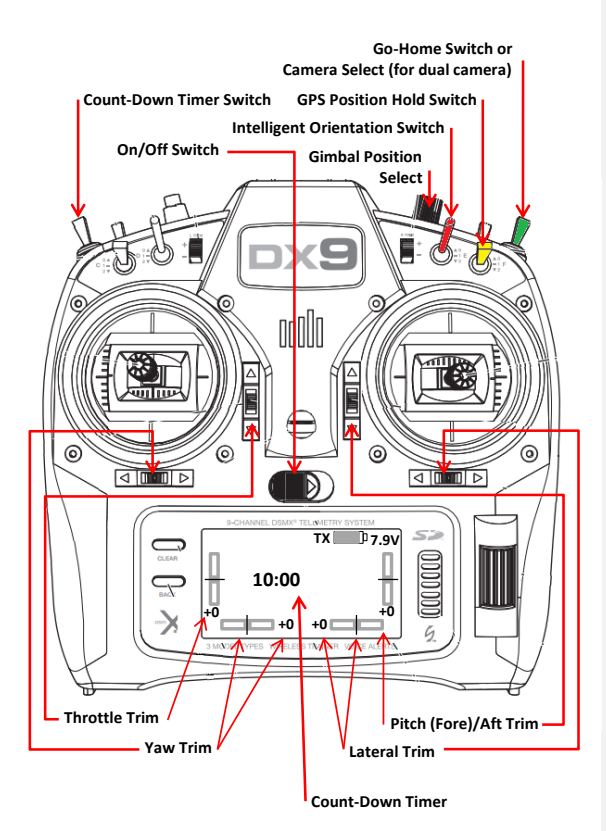

| 0 +<br>1 E<br>2<br>Aircraft Orientation Mode |                                                       |                                                                                                    |  |  |  |  |
|----------------------------------------------|-------------------------------------------------------|----------------------------------------------------------------------------------------------------|--|--|--|--|
|                                              | 1 Climb                                               | *                                                                                                    |  |  |  |  |
| Throttle                                     | Descend                                               |                                                                                                    |  |  |  |  |
|                                              | ← Yaw Left                                            |                                                                                                    |  |  |  |  |
| Yaw Control                                  |                                                       |                                                                                                    |  |  |  |  |
| Pitch Control                                | <ul> <li>Fly Forward</li> <li>Fly Rearward</li> </ul> |                                                                                                    |  |  |  |  |
|                                              | ➡Fly Right                                            |                                                                                                    |  |  |  |  |
| Roll Control                                 | Fly Left                                              | li V                                                                                                   |  |  |  |  |
| Motor Startup                                | Combined<br>Stick<br>Command(CSC)<br>to start motors  | Note: If the operator<br>holds the CSC Single for<br>longer than 2 seconds the<br>motors will shut off |  |  |  |  |
| Motor Shutdown                               | Hold 6<br>seconds to<br>shutoff motors                | Warning: Releasing the<br>Throttle ♥ prior to 6<br>seconds can result in<br>unintentional flight       |  |  |  |  |

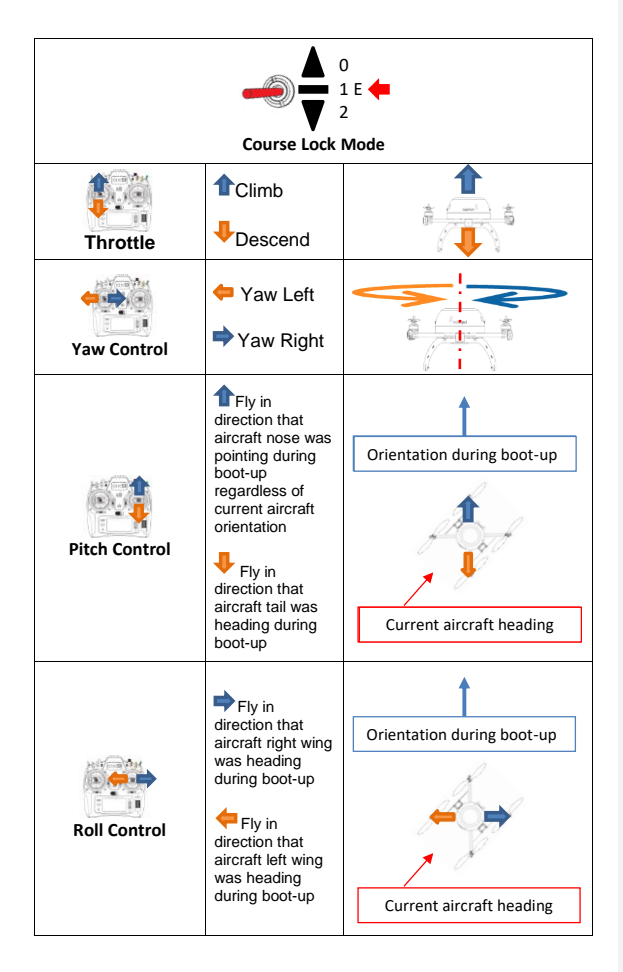

| 0<br>1 E<br>2<br>Point-of-Interest Mode |                                                                                                    |                                                                                                 |  |  |  |  |  |  |
|-----------------------------------------|----------------------------------------------------------------------------------------------------|-------------------------------------------------------------------------------------------------|--|--|--|--|--|--|
| Record Point of                         | Toggle Switch 3<br>times between<br>position 0 and<br>position 2 to<br>recored Point of<br>Interest                                                                                 | Purple LED will flash<br>multiple times to indicate<br>a point of interest has<br>been recorded |  |  |  |  |  |  |
| Radius Control                          | Decreases the radius of action                                                                                                    |                                                                                                 |  |  |  |  |  |  |
| Circle Control                          | Circles point of<br>interest in a counter-<br>clockwise direction<br>as viewed from<br>above<br>Circles point of<br>interest in a<br>clockwise direction<br>as viewed from<br>above | •                                                                                               |  |  |  |  |  |  |

| GPS Position Hold | 0 GPS<br>1 F<br>2 Attitude | <b>Caution:</b> In Attitude<br>Mode the aircraft will<br>drift with the wind |
|-------------------|----------------------------|------------------------------------------------------------------------------|
|                   | 1 Normal                   | Regain Control:                                                              |
| Go-Home Switch    | 🗣 Go Home                  |                                                                              |

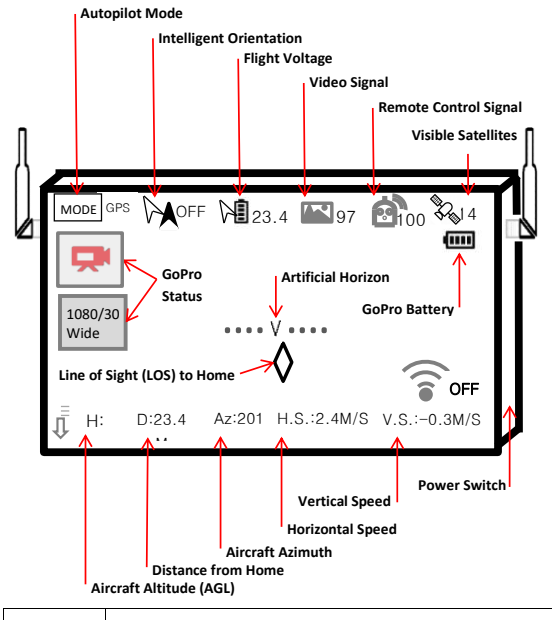

# 2.3 HD Video Monitor

 The Pilot-on-the-Controls must exercise caution when directing attention to the Video Monitor. Always use a Visual Observer to aid in obstacle avoidance

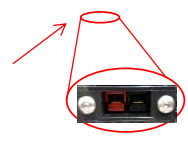

# **3. PC GROUND CONTROL STATION**

# 3.1 Ground Control Station Components

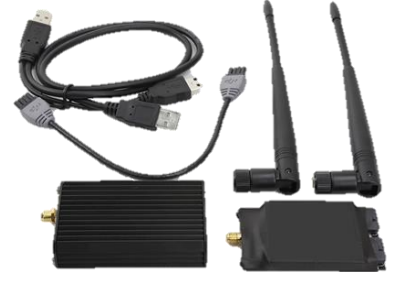

### **3.2 Ground Control Station Procedures**

#### 3.2.1 Link Ground Control Station to the Aircraft

- 1. Attach Antenna to 900 MHz Transceiver Unit.
- Connect the 900 MHz Transceiver to a computer as shown below. Be sure to connect both the *Communication* and the *Power* interfaces into the computer's USB Ports.
- 3. In the upper right hand corner of the "GS" app select appropriate *Com Port* from the drop-down menu.
- 4. Press "CONNECT".

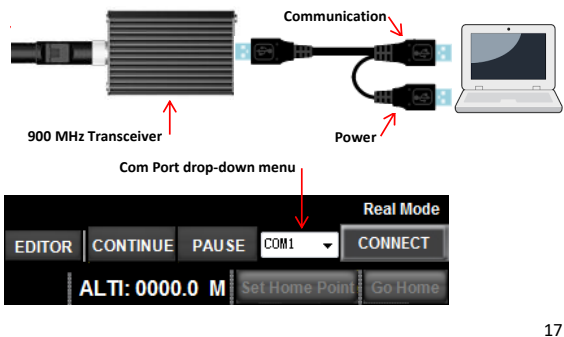

#### 3.2.2 Create a Flight Plan Using Photogrammetry Tool

- 1. Select Photogrammetry Tool under Toolbox menu.
- 2. Configure camera and flight profile information.
- 3. Select Click to draw a region which you want to scan button
- Position box over area of interest and press Preview.
   a. Flight Plan will begin at yellow pin and end at red pin
- 5. Press Generate to view flight plan in the Editor

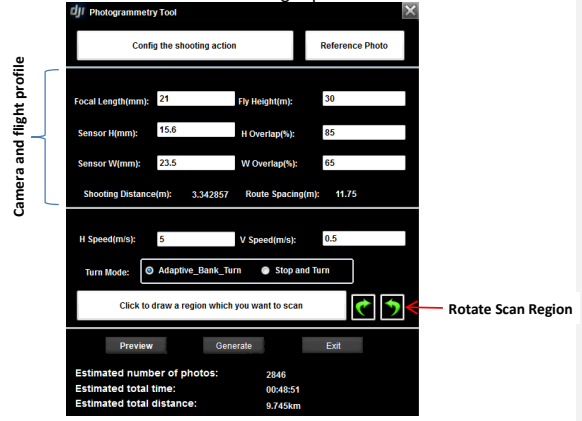

#### 3.2.3 Create a Flight Plan Using a Template

- 1. Select Route Template under Toolbox menu.
- 2. Press Add Area, then position box over area of interest.
- To the right of desired template (e.g. *Circle*), enter altitude under "Alti" column and number of points under "Par" column.
- 4. Click button of desired template (e.g. Circle).
- 5. Click *Import to Edit List* to view flight plan in the *Editor.*

| CIJI Route Template |          |     |  |  |  |  |  |
|---------------------|----------|-----|--|--|--|--|--|
| Ado                 | d Area   |     |  |  |  |  |  |
| Dele                | te Area  |     |  |  |  |  |  |
| Rotate Area:        |          |     |  |  |  |  |  |
| Template            | Atti     | Par |  |  |  |  |  |
| Point               | 200      | 1   |  |  |  |  |  |
| Line                | 200      | 2   |  |  |  |  |  |
| Triangle            | 200      | 3   |  |  |  |  |  |
| Rectangl            | 200      | 4   |  |  |  |  |  |
| Circle              | 200      | 20  |  |  |  |  |  |
| Scan                | 200      | 10  |  |  |  |  |  |
| Import to           | o Edit I | ist |  |  |  |  |  |

| DJI Ground Station4.0                                                     |                                  |                                               |                       |                                            |
|---------------------------------------------------------------------------|----------------------------------|-----------------------------------------------|-----------------------|--------------------------------------------|
| <u>J</u> oystick <u>T</u> oolBox <u>S</u> ys_set <u>L</u> angu            | iage(语言) <u>H</u> elp            |                                               |                       | Real Mode                                  |
| → 2650 E. 40th Ave. Den 🔗 FLY TRACE                                       | PATHEXTRUDE MAP DETAILS          | 🕼 INSTRUMENT BOARD                            | R CONTINUE PAUSE COM  |                                            |
| Aircraft NORTH LATI: 022.0000000 Aircraft EAST LONGI: 113.0000000         | ALTI: 0000.0 M One Key Takeoff   | Home Point NORTH LATI: N/A<br>EAST LONGI: N/A | ALTI: 0000.0 M Set Ho | me Point Go Home                           |
|                                                                           |                                  |                                               |                       |                                            |
| To Home(M):0.0<br>To Target(M):0.0<br>Attitude(M):0.0<br>H.Speed(M/S):0.0 |                                  |                                               |                       |                                            |
| V.Speed(W/S):0.0<br>MotorVoltage(V):0.0<br>651km                          | Data LDE0-6<br>Data Sto, NDAA, 1 | Jumdie, NSF, NOAA<br>J.S. Navy, NSA, GEBOO    | Goc                   | gle earth<br>Terms of Use<br>att 100.62 km |
| GPS: ATTI:                                                                | MODE:                            | 0                                             |                       | Cancel                                     |

#### 3.2.4 Edit, Save, and Recall a Flight Plan

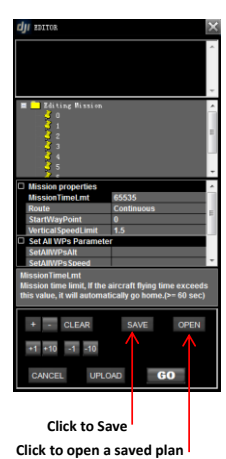

To edit a property for ALL waypoints

- Click on Editing Mission to edit:
  - Mission time limit in seconds
  - Route Continuous versus Start\_to\_End
  - o Mission Altitude
  - Mission Speed
  - Waypoint Turn Mode

#### To edit a property for a single waypoint

- Click on a single waypoint to edit:
  - Position Latitude & Longitude
  - Altitude
  - o Waypoint Turn Mode
  - o Speed
  - Heading (used for StopAndTurn)
  - Hover Time (used for StopAndTurn)
- To save a flight plan for future use, click the SAVE button on the bottom of the EDITOR.
- To recall a saved flight plan, click the *OPEN* button on the bottom of the *EDITOR*.

# **4. BATTERY PROCEDURES**

| Battery          | Туре | Charge<br>Setting | Charge<br>Rate (A) | Maximum<br>Voltage (V) | Charge<br>Time |
|------------------|------|-------------------|--------------------|------------------------|----------------|
| Flight           | LiPo | 22.2 (6S)         | 6-8                | 25.25                  | ~40 min.       |
| Video<br>Monitor | LiPo | 11.1 (3S)         | 6-8                | 12.65                  | ~30 min.       |
| DX-9             | LiPo | 7.4(2S)           | -                  | -                      | ~3 hr.         |

# 4.1 BATTERY SAFETY

| If a vehicle is to be used for charging, the vehicle must<br>be running for the alternator to continue to charge the<br>car battery. Charging a Flight Battery with a car battery<br>can leave you stranded if you don't run your car. |
|----------------------------------------------------------------------------------------------------|
| The operator should not begin a flight with less than 25.0 Volts on the Flight Battery.                                                                                                    |
| Do not fly batteries beyond 80% of their capacity (7,200 mAh)                                                                                                    |
| Do not put the battery into water; store the battery in a cool and dry environment.                                                                                                    |
| Do not use or store the battery near fire.                                                                                                    |
| Only use provided charger to charge batteries                                                                                                    |
| Do not transport or store the battery with metal objects.                                                                                                    |
|                                                                                                    |

|         | Dropping the battery can cause rupture. Avoid puncturing battery. Do not disassemble or alter the battery.                                                                                                    |
|---------|----------------------------------------------------------------------------------------------------|
|         | Do not use or store the battery in extreme heat<br>environments, such as direct sunlight or in a car.<br>Overheating the battery may affect the performance<br>of the battery and shorten the service life of the<br>battery.                                                       |
| CAUTION | Battery electrolyte gel can be harmful or fatal if<br>swallowed. Battery electrolyte gel is an eye irritant. If<br>battery ruptures, avoid getting any gel in your eyes. If<br>battery electrolyte gets in eyes, flush eyes with water<br>then seek medical assistance immediately. |
|         | If battery odor, battery swelling, or any other abnormal<br>phenomena occur, discontinue use and discard<br>battery in accordance with local laws.                                                                                                    |
|         | Use a clean dry lint-free cloth to clean battery contacts.                                                                                                    |
| CAUTION | Discarded battery could lead to a fire. Completely discharge the battery and wrap the output terminal with insulating tape before discarding. Discard battery in accordance with local laws.                                                                                        |
|         | Do not charge batteries unattended.                                                                                                    |
|         | DO NOT drain the flight battery beyond 80% or leave<br>the battery plugged into the RDASS when unused.                                                                                                    |
|         | Land as soon as practicable when the low voltage<br>LED alert flashes to avoid damage to the battery,<br>persons, or property.                                                                                                    |

### 4.2 CHARGING THE RADIO CONTROLLER

The DX9 has an internal charger designed to charge the included 2-cell Li-Ion battery at a charge rate of 200mAh. The charge port on the right side of the transmitter is not polarity-dependent. Always charge the transmitter on a heat resistant surface.

- 1. Power off your transmitter.
- Connect the power supply connector to the transmitter charge port.
- 3. Connect the power supply to a power outlet using the appropriate adapter.
- 4. The blue LED on the front of the transmitter turns on during charging and turns off when the battery is fully charged.
- 5. Disconnect the transmitter from the power supply once charging is complete and disconnect the power supply from the power outlet.

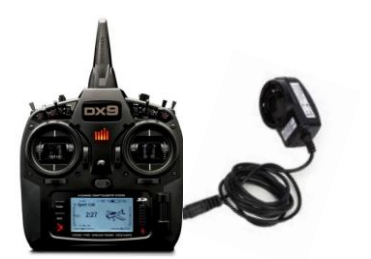

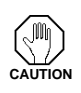

Never connect an external battery charger to your DX9 transmitter. If you wish to charge the Li-Ion battery using a LiPo/ Li-Ion charger, you must remove the battery from the transmitter before charging.

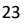

## **4.3 CHARGING THE GOPRO**

Charge the battery by connecting the camera to a computer or other USB charging adapter using the included USB cable. The camera status light turns on during charging and turns off when charging is complete. Use on 5V 1A charger.

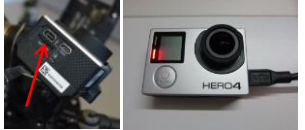

### 4.4 TESTING LIPO BATTERY VOLTAGE

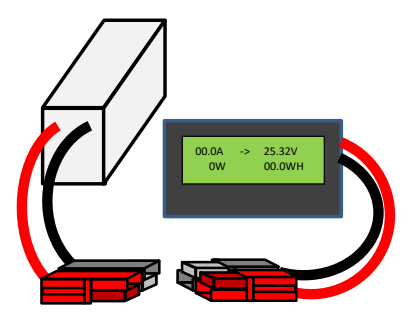

#### 4.5 CHARGING SONY A6000 BATTERY

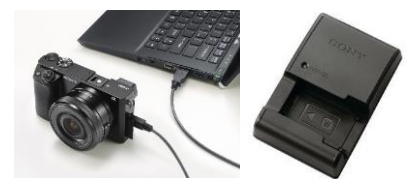

#### **4.6 CHARGING LIPO FLIGHT BATTERIES**

- 1. Plug in HiTec Charger to 12-18 V Direct Current source; Select channel 1 or channel 2;
- 2. Press "INC" to toggle to "LiPo CHARGE". Press "Enter"
- Press "INC." or "DEC." to toggle Amperage. Press "Enter"
   Press "INC." or "DEC." to toggle Voltage. Press "Enter"
- 5. Connect Battery to HiTec Charger
- 6. Press and hold START for 2 seconds
- 7. HiTec Charger Prompts "CONFIRM". Press "Enter" R:6SER S:6SER CONFIRM (ENTER)
- 8. Verify charge [mAh] is counting up Li6s 4.7A 23.19V CHG 022:43 00682 - 8 mAh Charge
- 9. After Battery charges, record charge [mAh] on Battery Log

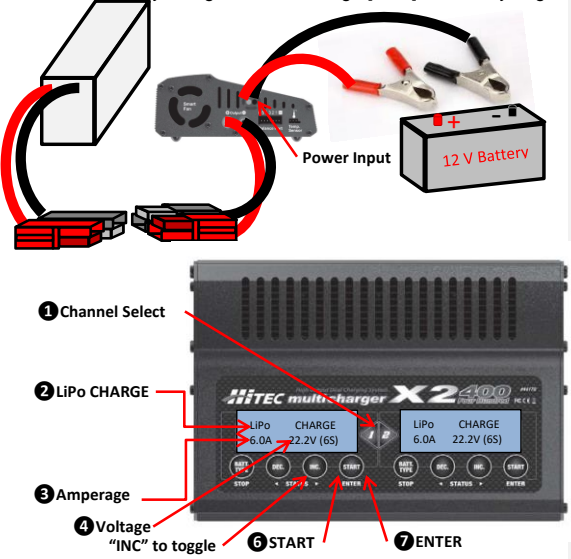

#### **4.7 CHARGING THE VIDEO MONITOR**

- 1. Plug in HiTec Charger to 12-18 V Direct Current source; Select appropriate channel;
- 2. Press "INC" to toggle to "LiPo CHARGE". Press "Enter"
- Press "INC." or "DEC." to toggle Amperage. Press "Enter"
   Press "INC." or "DEC." to toggle Voltage. Press "Enter"
- 5. Connect Video Monitor to HiTec Charger
- 6. Press and hold START for 2 seconds
- 7. HiTec Charger Prompts "CONFIRM". Press "Enter" R:3SER S:3SER CONFIRM (ENTER)
- 8. Verify charge [mAh] is counting up Li3s 4.7A 10.16V CHG 022:43 00682 - 🕄 mAh Charge

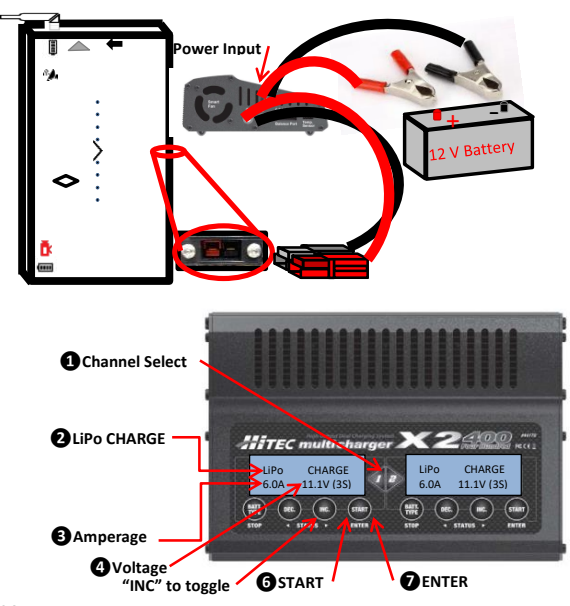

#### **4.8 LIPO BATTERY STORAGE PROCEDURES**

- 1. Plug in HiTec Charger to 12-18 V Direct Current source; Select appropriate channel;
- 2. Press "INC" to toggle to "LiPo STORAGE". Press "Enter"
- Press "INC." or "DEC." to toggle Amperage. Press "Enter"
   Press "INC." or "DEC." to toggle Voltage. Press "Enter"
- 5. Connect Ground Station to HiTec Charger
- 6. Press and hold START for 2 seconds
- 7. HiTec Charger Prompts "CONFIRM". Press "Enter" R:6SER S:6SER CONFIRM (ENTER)
- 8. Verify charge [mAh] is counting up Li6s 4.7A 23.19V

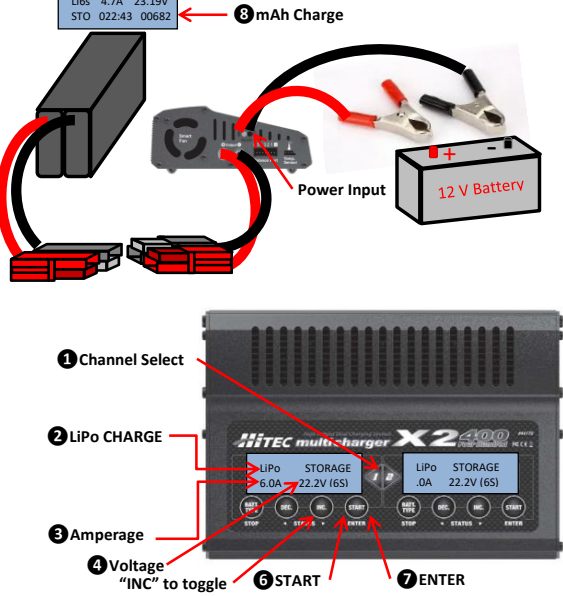

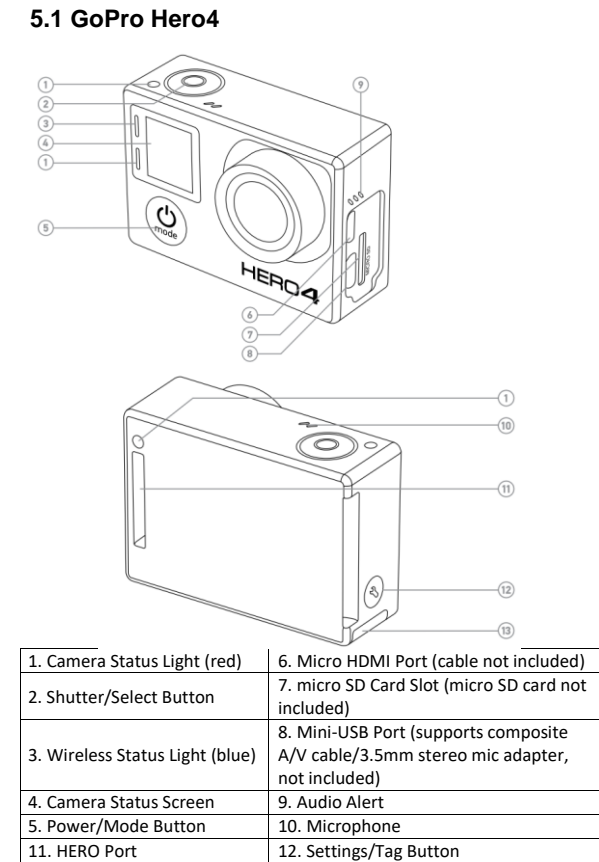

13. Battery Door

5. Cameras

#### 5.1.1 Common GoPro Operations

#### 5.1.2 Take Time Lapse Photos

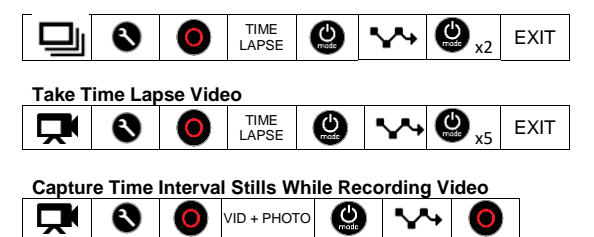

| Adjust Video Resolution |   |   |                  |                          |      |  |  |  |
|-------------------------|---|---|------------------|--------------------------|------|--|--|--|
| Ţ                       | 8 | 0 | <del>ن ‡</del> → | <b>(</b> ) <sub>x6</sub> | EXIT |  |  |  |

#### **Adjust Photo Resolution**

|  | ٩     | ₩Р |
|--|-------|----|
|  | 10000 |    |

#### 5.1.3 GoPro Camera Specifications

| Sensor Size | 1/2.3-inch type 4:3 sensors |
|-------------|-----------------------------|
|             | with 4,000 x 3,000 pixels   |

| Field-of-View |          |            |
|---------------|----------|------------|
|               | Vertical | Horizontal |
| 4 x 3 Wide    | 94.4°    | 122.6°     |
| 4 x 3 Medium  | 72.2°    | 94.4°      |
| 4 x 3 Narrow  | 49.1°    | 64.6°      |
| 17 x 9 Wide   | 69.5°    | 125.3°     |
| 16 x 9 Wide   | 69.5°    | 118.2°     |
| 16 x 9 Medium | 55°      | 94.4°      |
| 16 x 9 Narrow | 37.2°    | 64.4°      |

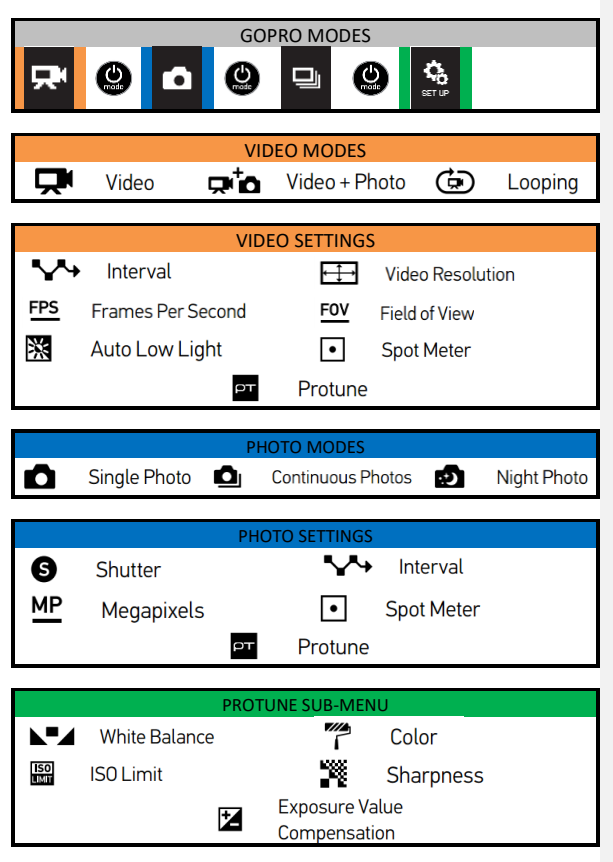

#### 5.1.4 GoPro Hero4 Menus

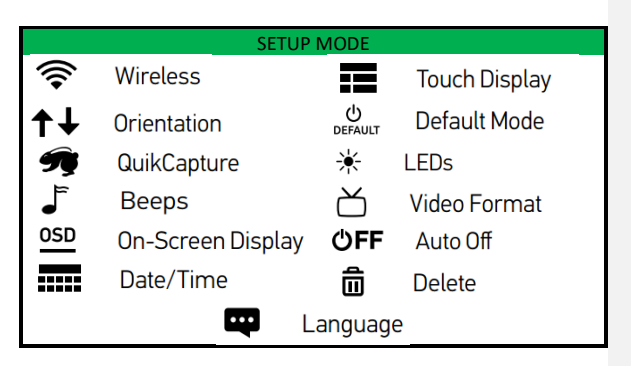

#### 5.1.5 GoPro Status Screen

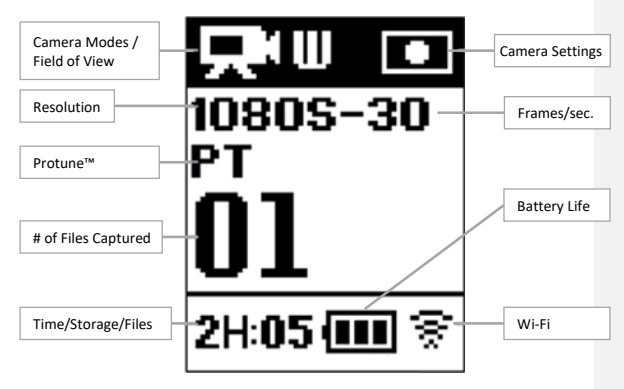

#### 5.2 FLIR Vue and FLIR Vue Pro

#### 5.2.1 FLIR Vue and FLIR Vue Pro Specifications

- Polarity Control (Black Hot/White Hot) and Color Palettes can be adjusted using the Camera Controller GUI application on a computer. For FLIR Vue Pro a mobile app is available.
- Do not touch the lens. If the lens gets dirty, a light dusting of air should dislodge any dust particles. If the lens is still noticeably dirty, use 75% isopropyl alcohol and lens tissue. Use a light wiping motions with a fresh section of lens tissue with each swipe so as not to drag dust or dirt particles back over the lens surface.
- FLIR Vue is neither water nor dust resistant. Care for it as you would any valuable piece of electronics equipment.

| Thermal Imager             | Uncooled VOx Microbolometer             |
|----------------------------|-----------------------------------------|
| Resolution                 | 640 x 512                               |
| Lens Option                | 9 mm; 69° x 56°                         |
|                            | 13 mm; 45° x 37°                        |
|                            | 19 mm; 32° x 26°                        |
| Spectral Band              | 7.5 μm – 13.5 μm                        |
| Full Frame Rates           | 30 Hz (NTSC); 25 Hz (PAL) US only, not  |
|                            | for Export                              |
| Exportable Frame Rates     | 7.5 Hz (NTSC); 8.3 Hz (PAL)             |
| Size                       | 2.26" x 1.75" (57.4 mm x 44.5 mm)       |
|                            | (including lens)                        |
| Weight                     | 3.25 oz. to 4.0 oz. (92.1 g to 113.4 g) |
|                            | configuration dependent                 |
| Input Supply voltage       | 4.0 VDC – 6.0 VDC                       |
| Power Dissipation, steady  |                                         |
| state (max 2.5 W during    | -1.2 W                                  |
| shutter event of           | <1.2 W                                  |
| approximately 0.5 seconds) |                                         |
| Operating Temperature      |                                         |
| Range                      | -20 C 10 50 C                           |
| Non-Operating              |                                         |
| Temperature Range          | -35 C 10 95 C                           |
| Operational Altitude       | 40,000 feet                             |

# 5.3 Sony α6000

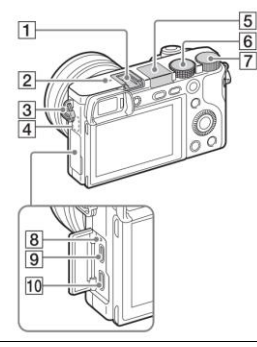

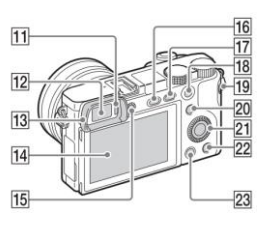

| Rear View |                               |    |                                           |
|-----------|-------------------------------|----|-------------------------------------------|
| 1         | Multi interface shoe          | 13 | Eyepiece cup                              |
| 2         | Image sensor position<br>mark | 14 | LCD screen                                |
| 3         | Hook for shoulder strap       | 15 | Diopter-adjustment dial                   |
| 4         | Wi-Fi sensor (built-in)       | 16 | (Flash pop-up) button                     |
| 5         | Flash                         | 17 | MENU button                               |
| 6         | Mode dial                     | 18 | AEL button / Playback zoom                |
| 7         | Control dial                  | 19 | MOVIE (Movie) button                      |
| 8         | Charge lamp                   | 20 | Fn (Function) button / Send to Smartphone |
| 9         | Multi/Micro USB Terminal      | 21 | Control wheel                             |
| 10        | HDMI micro jack               | 22 | C2 (Custom 2) button/ (Delete) button     |
| 11        | Eye sensor                    | 23 | (Playback) button                         |
| 12        | Viewfinder                    |    |                                           |

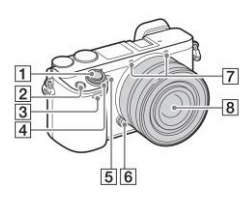

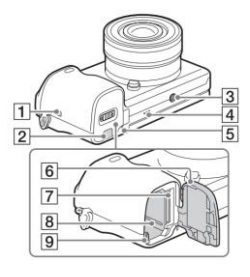

|   | Front View                     |  |
|---|--------------------------------|--|
| 1 | Shutter button                 |  |
| 2 | C1 (Custom 1) button           |  |
| 3 | Remote sensor                  |  |
| 4 | ON/OFF (Power) switch          |  |
| 5 | Self-timer lamp/AF illuminator |  |
| 6 | Lens release button            |  |
| 7 | Microphone                     |  |
| 8 | Lens                           |  |

|   | Bottom View               |
|---|---------------------------|
| 1 | NFC function              |
| 2 | Connection plate cover    |
| 3 | Tripod socket hole        |
| 4 | Speaker                   |
| 5 | Access lamp               |
| 6 | Battery/memory card cover |
| 7 | Memory card slot          |
| 8 | Battery insertion slot    |
| 9 | Battery eject lever       |
|   |                           |

# 5.3.1 Sony α6000 Camera Specifications

| Sensor        | Image sensor: APS-C fo<br>x 15.6 mm) CMOS imag<br>Total pixel number of im<br>Approx. 24,700,000 pixe<br>Effective pixel number of<br>Approx. 24,300,000 pixe | rmat (23.5 mm<br>e sensor<br>age sensor:<br>ls<br>camera:<br>ls |
|---------------|----------------------------------------------------------------------------------------------------|-----------------------------------------------------------------|
| Field-of-View | Vertical                                                                                                    | Horizontal                                                      |
| For 20mm lens | 40.8°                                                                                                    | 58.5°                                                           |

# 5.4 MicaSense RedEdge

## 5.4.1 MicaSense RedEdge Camera Specifications

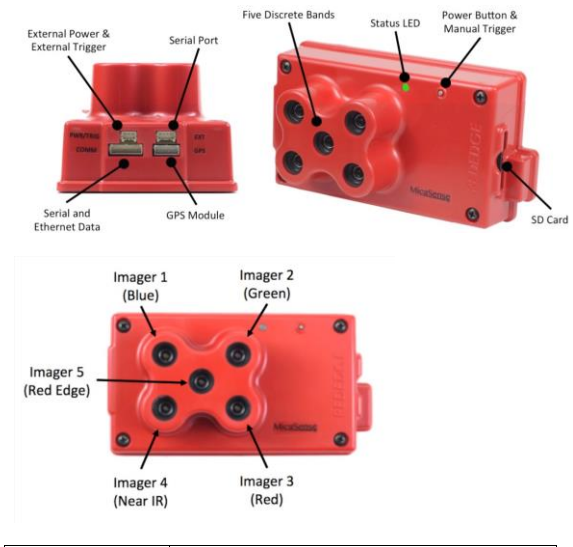

| Sensors       | 4.8 mm x 3.6 mm , 1280 x 960 Global Shutter<br>Focal length: 5.5 mm<br>Aspect Ratio: 4:3 |            |
|---------------|------------------------------------------------------------------------------------------|------------|
| Band 1        | Blue Filter                                                                              |            |
| Band 2        | Green Filter                                                                             |            |
| Band 3        | Red Filter                                                                               |            |
| Band 4        | Near IR Filter                                                                           |            |
| Band 5        | Red Edge                                                                                 |            |
| Field of View | Vertical                                                                                 | Horizontal |
| Field-of-view | 36.2°                                                                                    | 47.1°      |

#### 5.5 Additional Ethernet Out

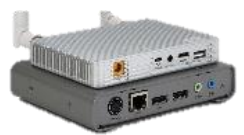

- 1. Install the antennas on the Lightbridge
- 2. Connect the HDMI Out on the Lightbridge to the HDMI in on the Matrox.
- 3. Plug Matrox, Lightbridge, and up-scaler (if in use) into power.
- Tap then hold the power button on the Lightbridge to turn on (same sequence of tap then hold will turn Lightbridge off).
- 5. Connect Ethernet out on Matrox to Ethernet port on computer.
- 6. Place SD card in matrox if recording is desired
- 7. Go to User Interface to complete setup.

| Us<br>na              | e explorer to<br>vigate to                                 |                                                                                                    |
|-----------------------|------------------------------------------------------------|----------------------------------------------------------------------------------------------------|
| Go<br>Str<br>Us<br>Pa | o to Settings >><br>ream<br>ername: admin<br>ssword: admin | Control Center<br>Control Settings • Device • Status<br>Status<br>Record<br>Audio                                                        |
|                       | Select Steam only or Stream and                            | Operating Mode  Stream only  Record only  Stream and record                                                                              |
|                       | Select Steaming                                            | Streaming<br>© RTSP O RTMP<br>Stream name: Stream1<br>Port: 8554<br>Stream URL: rtsp://169.254.1.11:8554/Stream1<br>Enable jumbo frames: |

# 6. GeoReferencer

The GeoReferencer offers precision photo triggering while recording every capture event's location, altitude, and direction information.

### 6.1 GeoReferencer Components

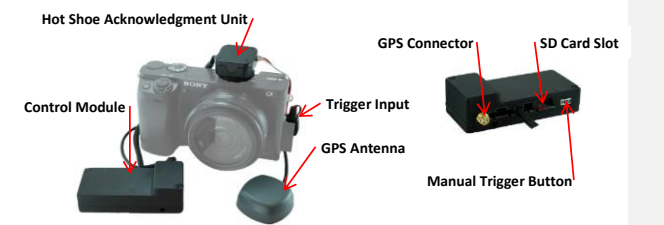

# 6.2 Configuring the GeoReferencer

- To configure the GeoReferencer open the Config.txt file and follow the instructions.
- If the Config.txt file is lost, install the SD card in the GeoReferencer and power the module and a new Config.txt file will be created.

Page Intentionally Left Blank

# 7. FLIGHT PROCEDURES

#### 7.1 Course Lock Procedure

- The aircraft's autopilot records the aircraft's heading during boot-up. This initial aircraft orientation can be used to steer the aircraft during flight.
- After connecting the flight battery, the autopilot does a selfinitialization. The LED Autopilot Status Light will blink with a quick sequence of green LED flashes to indicate that the home-point and the aircraft's orientation have been recorded.

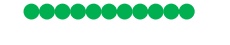

 Engage Course lock by moving the Intelligent Orientation Switch to position "1". Direction control inputs will now be relative to the aircraft's orientation at boot-up regardless of current aircraft heading.

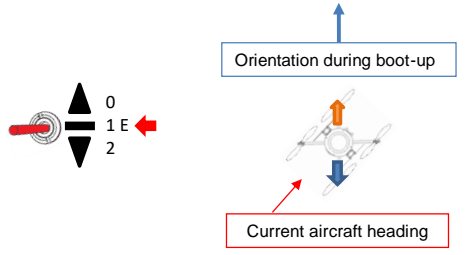

• To dis-engage Course Lock simply return the Intelligent Orientation Switch to position "0". Direction inputs will be relative to the nose of the aircraft.

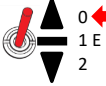

#### 7.2 Point of Interest Procedure

• To record a point of interest (POI) quickly toggle the switch labeled "E" 3 times from position "0" to position "2".

0 1 E

2

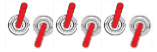

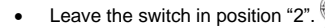

- The LED Autopilot Status Light will blink with a quick sequence of purple LED flashes to indicate that the point of interest has been recorded.
- If the operator wishes to orbit the point of interest, apply an aft directional control input to establish the radius of action up to 500 meters.

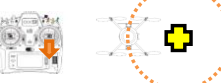

 Next, apply a left or right directional control input to orbit the POI. The aircraft will adjust the aircraft heading to maintain a nose-in orientation on the POI.

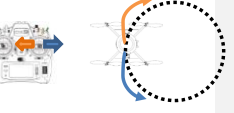

- Once the POI has been recorded the operator may reengage the Point-of-Interest Mode at any time during the flight and the aircraft will orient the nose of the aircraft toward the POI.
- The operator retains altitude control with the throttle while in the Point-of-Interest Mode.

### 7.3 Go-Home Procedure

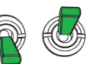

- For Dual Camera equipped aircraft, switch "F" (green switch) is used for video switching – the Go-Home feature is disabled.
- To execute a Go-Home the Pilot-on-the-Controls shall toggle the Go-Home switch to the full aft position and immediately return the switch to the full forward position.
- To execute a Go-Home using the Ground Station press the Go-Home Button.
   Go Home

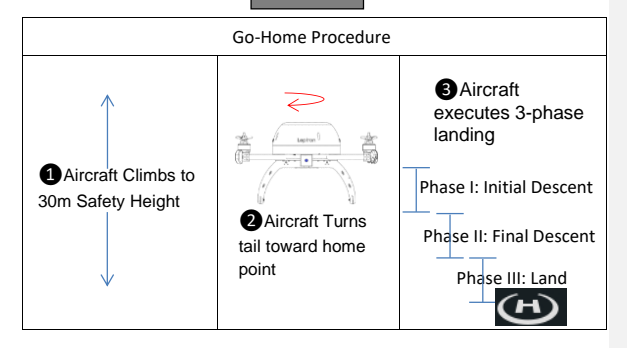

| NOTE    | Autopilot commands Go-Home after 3 seconds of lost communication with the Radio Controller.                                                                                                    |
|---------|----------------------------------------------------------------------------------------------------|
|         | Phase III is not recommended. The pilot should regain control of the aircraft and land with the Radio Controller.                                                                                                 |
| CAUTION | Turning the Radio Controller off prior to the<br>disconnecting the RDASS Flight Battery may result in<br>uncommanded flight. The Autopilot will execute a Go-<br>Home 2 seconds after Radio Controller power off. |
| NOTE    | Always follow Flight Checklist.                                                                                                    |

# 7.4 Remote Control Take Back Procedure

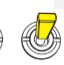

To regain control of the aircraft after executing a Go-Home command, toggle the GPS Position Hold switch (labeled "F") from position "0" to position "2" and immediately return the switch to position "0".

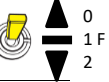

The take back procedure is also used to regain control of the aircraft while flying with the Ground Station.

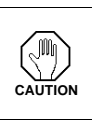

NOTE

The Pilot-on-the-Controls will not be able to regain control of the aircraft if the Go-Home (green) switch is left in the aft position. Verify that the Go-Home (green) switch is forward before attempting to regain control of the aircraft with the GPS Position Hold (yellow) switch.

#### 7.5 Camera Selection

• To change the active camera while flying the IR/Standard Definition Camera configuration, toggle the green switch full aft and then imediately return the switch to the forward position.

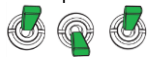

### 7.6 Gyro-Stabilized Gimbal Initialization

- Place the aircraft on a level, non-metallic surface prior to connecting the battery.
- After connecting the aircraft battery, the gimbal will receive power from the aircraft. Do not move the aircraft until the gimbal has finshed inializing.
- After approximately 30 seconds the gimbal will emit 4 tones to indicate it is ready for flight.

## 7.7 Operating the Navigation Lights

• The navigation lights are controlled by a three-position switch located on the landing gear.

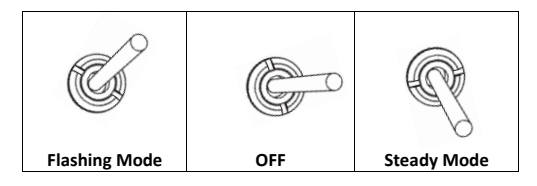

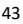

# 8. HD FLIGHT CHECKLIST

|   | PRE-FLIGHT CHECKS                                                     |
|---|-----------------------------------------------------------------------|
| 1 | Conduct Crew Brief                                                    |
| 2 | Install SD Card(s) (GeoReferencer, Camera)                            |
| 3 | Video Monitor Checks                                                  |
|   | Video Monitor Battery - Check (11.0 Volts minimum)                    |
|   | Tripod - Attach Video Monitor                                         |
|   | Video Monitor Antenna - Attach                                        |
|   | Video Monitor Power and Lightbridge Power – On                        |
| 4 | Radio Controller Checks                                               |
|   | Radio Controller Switches - Down and Away                             |
|   | Radio Controller Power Switch–Verify Off Power ON will Disable RC     |
|   | Radio Controller Tether - Attach                                      |
|   | Radio Controller Voltage – Check 10.5 (7.5 DX9) Volts minimum         |
|   | Radio Controller Trim Settings - Zero (4 Trims)                       |
| 5 | Flight Battery Installation                                           |
|   | Flight Battery - Check and Record Voltage (25.0 Volts minimum)        |
|   | Flight Battery – Install with Velcro Strap Do Not Trap Ribbon Cable   |
|   | DO NOT CONNECT BATTERY AT THIS TIME                                   |
|   | Gimbal – Check Freedom of Movement                                    |
| 6 | Mechanical Checks – Bottom                                            |
|   | Landing Gear – Check                                                  |
|   | Camera Mounting Bracket and Gimbal Mounts – Check                     |
|   | Video and Gimbal Ribbon Cables - Check                                |
|   | Camera(s) – Check (remove lens cover)                                 |
|   | Underside - Check for Worn/Loose Items                                |
| 7 | Mechanical Checks – Top                                               |
|   | Aircraft Antennas – Attach and verify pointing down (away from rotor) |
|   | Main Rotor Nuts - Check Tightness (Hold motor housing)                |
|   | Motor Mounts and Arms - Check Security and Verify Level/Plumb         |
|   | Rotor Blades – Check Condition                                        |
|   |                                                                       |

#### **GROUND STATION SETUP (if in use)**

| Ground Station Antenna on Aircraft – Install            |
|---------------------------------------------------------|
| Laptop Battery - Check (50% minimum)                    |
| [Optional] Laptop WiFi – Connect to Cell Phone Hot Spot |
| Ground Station Antenna (Ground Unit) - Install          |
| Ground Station USB – Connect 2 into laptop              |
| Ground Station App – Launch                             |
| Flight Plan - Build or Open as required                 |

| FLIGHT PREPARATION |                                                                        |  |  |
|--------------------|------------------------------------------------------------------------|--|--|
|                    | Place aircraft on Level Non-Metallic Surface                           |  |  |
|                    | LED (Tail) Toward Operator                                             |  |  |
|                    | Camera(s) Power – ON (Lens cap removed)                                |  |  |
|                    | Camera Settings – Set as required (Reset Image Count)                  |  |  |
|                    | Flight Battery – Connect (outside of skids)                            |  |  |
|                    | Allow up to 40 seconds for Gimbal to initialize - indicated by 4 tones |  |  |
|                    | Compass Calibration – Complete 1st flight of day then Power Cycle      |  |  |
|                    | Green LED Sequence – Verify                                            |  |  |
|                    | GeoReferencer Preparation (if in use)                                  |  |  |
|                    | Camera Trigger – Depress to activate camera                            |  |  |
|                    | GeoReferencer Battery – Connect                                        |  |  |
|                    | GeoReferencer Triggering – Verify                                      |  |  |
|                    | GROUND STATION PREPARATION (if in use)                                 |  |  |
|                    | Connect Ground Station to aircraft                                     |  |  |
|                    | Relative Height Procedure – Execute                                    |  |  |
|                    | TAKE-OFF CHECKS                                                        |  |  |
|                    | Verify SD Card(s) Installation                                         |  |  |
|                    | Aircraft/Payload Status – Verify(Camera Rec, Sats., Volts, Height)     |  |  |
|                    | Check area for non-participants and potential hazards                  |  |  |
|                    | Timer – Activate                                                       |  |  |
|                    | Motors - Startup (Keep Throttle at ¼ position)                         |  |  |
|                    | Takeoff – Verify Aircraft Stability                                    |  |  |
|                    | Ground Station "GO" Button – Press as required (if in use)             |  |  |
|                    | POST FLIGHT CHECKS                                                     |  |  |
|                    | Throttle Stick - Full Down for 6 seconds Verify Rotors STOP            |  |  |
|                    | Timer - Stop (Announce Flight Time to VO for Logbook)                  |  |  |
|                    | Flight Battery – Disconnect                                            |  |  |
|                    | Camera Power – OFF (Stop recording then power off)                     |  |  |
|                    | Camera Lens Cover – Replace                                            |  |  |
|                    | Motors – Check for excessive heat (Warning: motors can be Hot!)        |  |  |
|                    | Radio Controller Tether– Disconnect                                    |  |  |
|                    | Video Monitor Power and Lightbridge Power – OFF                        |  |  |
|                    | SD Card – Review Recording                                             |  |  |
|                    | Antennas – Remove (Video Monitor, RDASS, Ground Station)               |  |  |
|                    | IR Camera (if installed) – Point down before storing in case           |  |  |
|                    | Flight Logs – Record                                                   |  |  |
|                    | NOTAMs – Close as required                                             |  |  |
|                    | Post Flight Debrief- Complete                                          |  |  |

## 8.1 Crew Brief

|   | CREW BRIEF                                                       |  |  |
|---|------------------------------------------------------------------|--|--|
| 1 | Aircraft                                                         |  |  |
|   | Time Available on Flight Battery with five minute reserve        |  |  |
|   | Time Available on SD Data Recorder                               |  |  |
| 2 | Scheme of Maneuver                                               |  |  |
|   | Timeline of Events & Radio Controller Timer Settings             |  |  |
|   | Route of Flight, Altitudes, Airspeeds                            |  |  |
| 3 | Airspace                                                         |  |  |
|   | Required Radio Calls                                             |  |  |
|   | Satellite Coverage (Number Visible)                              |  |  |
|   | nttp://www.trimbie.com/gnsspianningoniine/                       |  |  |
|   | Obstanlar and Userada                                            |  |  |
| 4 | Crow Dution                                                      |  |  |
| 4 | Designate a Pilot in Command                                     |  |  |
|   | Bilot on the controls:                                           |  |  |
|   | 1) Fly aircraft (focus on Vehicle)                               |  |  |
|   | 2) Traffic/obstacles avoidance                                   |  |  |
|   | 3) Monitor ELIGHT CLOCK                                          |  |  |
|   | Pilot not on the controls:                                       |  |  |
|   | 1) Assist avoiding traffic/obstacles                             |  |  |
|   | 2) Cross check FLIGHT CLOCK                                      |  |  |
|   | 3) Assist in Maintaining Aircraft Position and Orientation       |  |  |
|   | 4) Operate Ground Station as required                            |  |  |
|   | <ol> <li>Monitor and transmit on assigned radios</li> </ol>      |  |  |
|   | 6) Perform other duties as assigned by the Pilot on the controls |  |  |
| 5 | Transfer of Aircraft Control                                     |  |  |
|   | 3-Way Positive Transfer of the Controls                          |  |  |
| 6 | Crew Coordination                                                |  |  |
|   | Two challenge rule                                               |  |  |
|   | Most Conservative Approach                                       |  |  |
|   | Avoid Excessive Professional Courtesy                            |  |  |
| 7 | Post Flight Responsibilities                                     |  |  |
|   | Disconnecting the Flight Battery                                 |  |  |
|   | Battery Charging Procedures                                      |  |  |
| _ | Logbook                                                          |  |  |
| 8 | Back Brief                                                       |  |  |

| LED Code                      | Meaning                                                                      |  |
|-------------------------------|------------------------------------------------------------------------------|--|
| System Startup                |                                                                              |  |
| System Startup and Self-Check |                                                                              |  |
| 00000000000                   | Forward direction for IOC recorded successfully                              |  |
|                               | Less than 5 Satellites in view (GPS Mode)                                    |  |
|                               | Less than 5 Satellites in view (IOC Mode)                                    |  |
| • ••                          | 5 Satellites in view (GPS Mode)                                              |  |
| • ••                          | 5 Satellites in view (IOC Mode)                                              |  |
|                               | Greater than 5 Satellites in view (GPS Mode)                                 |  |
| • •                           | Greater than 5 Satellites in view (IOC Mode)                                 |  |
|                               | GPS Position Hold Mode                                                       |  |
| • • •                         | Attitude Control Mode                                                        |  |
| •• •• ••                      | Intelligent Orientation Mode (Course Lock or<br>Point-of-Interest)           |  |
| 00000000000                   | Record Point of interest                                                     |  |
|                               | Waypoint Mode on the Ground Station                                          |  |
| 000                           | Poor attitude status (GPS Mode)                                              |  |
| 000                           | Poor attitude status (IOC Mode)                                              |  |
| 0000                          | Bad attitude status (GPS Mode)                                               |  |
| 0000                          | Bad attitude status (IOC Mode)                                               |  |
| 00000000000                   | Go-Home has been commanded                                                   |  |
| 00000000000                   | Lost Link between aircraft and remote                                        |  |
|                               | Compass Calibration                                                          |  |
|                               | Begin horizontal calibration                                                 |  |
|                               | Begin vertical calibration                                                   |  |
| •••••••                       | Calibration Failure                                                          |  |
|                               | Abnormal compass data                                                        |  |
|                               | Low Voltage Warnings                                                         |  |
| •••••••••                     | Impending low battery voltage (triggers at 21.8 Volts)                       |  |
| •••••••                       | Critically low battery voltage (triggers at 21.2 Volts) - Land without delay |  |

# 8.2 LED Autopilot Status Lights

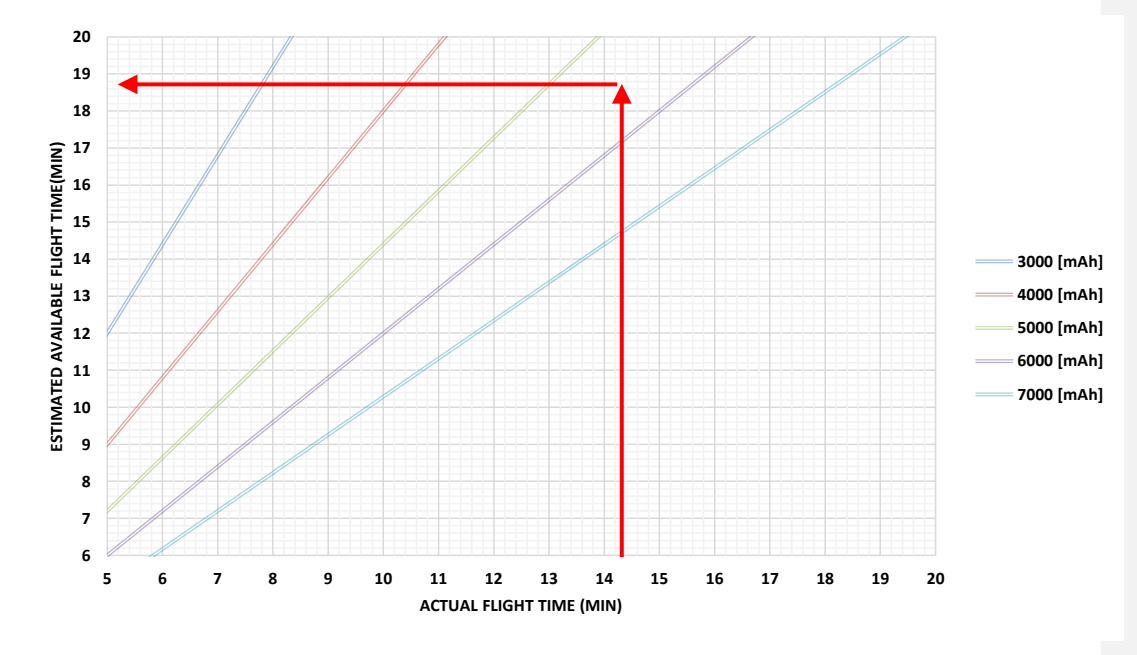

# 9. PERFORMANCE AND LIMITS

#### 9.1 Aircraft Specifications

| Platform Type                     | Multi-Rotor (four fixed- pitch rotors) |
|-----------------------------------|----------------------------------------|
| Rotor tip to rotor tip dimensions | 31 ½ inches (80.1 cm)                  |
| Operating Temperature             | 14°F ~ 122°F (-10°C ~ 50°C)            |
| Take-off Weight                   | 7 lbs. 13 ounces (3539g)               |
| Weight without Battery            | 5 lbs. (2269g)                         |
| Heyering Assures: (CDS Mede)      | Vertical: ± 31in (0.8m)                |
| Hovening Accuracy (GPS Mode)      | Horizontal: ± 98 in (2.5m)             |
| Max Yaw Angular Velocity          | 180°/s                                 |
| Max Tilt Angle                    | 35°                                    |
| Max Horizontal Flight Velocity    | 35 mph (30 knots, 15 m/s)              |
| Wind Limite                       | 35 mph (30 knots,15 m/s) or            |
| Wind Linits                       | gusts of 25 mph (22 knots, 11 m/s)     |
| Vertical Speed Limits             | 800 feet/min. (4.1 m/s)                |
| Supported Flight Battery          | LiPo 6S                                |
| Operational Ceiling               | 12,000 Feet DA (3650 m)                |
| Maximum payload                   | 1 lb. 8 ounces (680g)                  |
| Operational Range                 | 1.5 mi. (2.4 km)                       |
| Max. Power Consumption            | 800 Watts (1.1 hp)                     |

#### 9.2 Flight Time Calculation

Example: RDASS flew 14 minutes and 19 seconds. Flight Battery required 5459[mAh] to fully charge. How much available flight time is there? (Under similar flight conditions this battery can be flown 18 minutes and 53 seconds)

1) Convert minutes and seconds to decimal minutes

$$\left(\frac{19 [sec.]}{60 [sec.]} + 14[min.]\right) = 14.31 mintes$$

2) Multiply the decimal minutes by 80% of battery capacity

14.31 [min.] x 7200 [mAh] = 103,080 [min  $\cdot$  mAh]

3) Divide the result from step 2 by the required charge

$$\frac{103,080 \ [min \cdot mAh]}{5459 \ [mAh]} = 18.88 \ [min.]$$

4) Multiply by 60 to convert decimal minutes to seconds

$$18.88 [min.] = (0.88 \times 60) + 18 = 18:53$$

Commented [ZM2]: Verify this 300 W vs. 800 W

# **10. USER-LEVEL MAINTENANCE**

#### 10.1 Rotor Removal

- 1. Use a 10 mm wrench to remove the nut by turning counterclockwise
- 2. Remove and save the anodized black washer for use with new rotor blade
- 3. Remove the rotor blade from the motor post
- Remove and save the aluminum bushing from the motor post. (If the bushing remained inside the rotor blade, remove the bushing from the rotor blade)

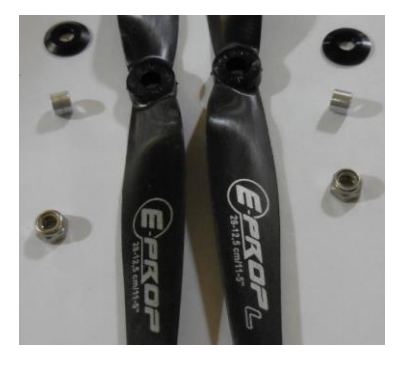

#### 10.2 Rotor Installation

- 1. Place the aluminum bushing on the motor post
- 2. Install the correct rotor blade
- 3. Install the anodized washer
- 4. Install the 10mm nut by turning clockwise until increased resistance is felt
- 5. Use a 10mm wrench to turn the nut an additional quarter turn

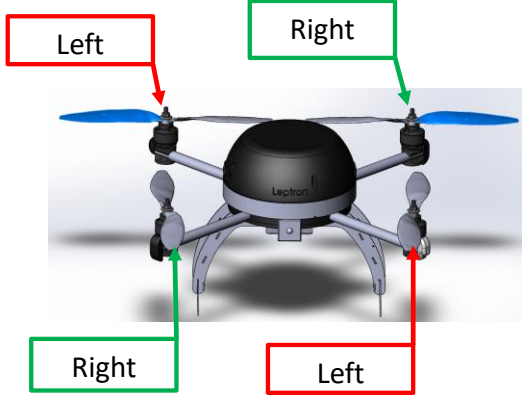

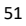

## 10.3 Compass Calibration

| 1 | Quickly flip the GPS<br>Position Hold (yellow)<br>Switch 6-10 times                                                                                                | x 6-10 times |
|---|----------------------------------------------------------------------------------------------------|--------------|
| 2 | A solid blue LED will<br>indicate the aircraft is ready<br>to begin the horizontal<br>calibration                                                                  |              |
| 3 | Slowly rotate the aircraft<br>360° about its vertical axis<br>(aircraft in a level attitude).<br>Do not exceed 90° in<br>three (3) seconds.                        |              |
| 4 | A solid green LED<br>indicates the aircraft is<br>ready to begin the vertical<br>calibration                                                                       |              |
| 5 | Tilt the aircraft so that the LED Indicator is up (Nose Downward). Slowly rotate the aircraft about its longitudinal axis. Do not exceed 90° in three (3) seconds. |              |
| 6 | The Purple Heartbeat LED<br>indicates the compass<br>calibration was<br>successful. Blinking red<br>LED indicates the<br>calibration must be<br>repeated.          |              |
| 7 | Disconnect then reconnect Flight Battery                                                                                                    |              |

#### 10.4 IMU Calibration

The IMU (Inertial Measurement Unit) includes a 3-axis accelerometer, a 3-axis angular velocity and a barometric altimeter. It is used to recognize and maintain aircraft attitude. The IMU calibration will fix many of the RDASS HD issues including erratic flying errors.

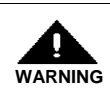

Leptron requires the IMU to be calibrated upon receiving the aircraft and any time erratic flight behavior is observed, or in the event of a crash.

| Steps highlited in red are only necessary to complete one time |                                                            |                                                                                                    |  |
|----------------------------------------------------------------|------------------------------------------------------------|----------------------------------------------------------------------------------------------------|--|
|                                                                | (the 1st time) for installation of the Assistant software. |                                                                                                    |  |
| 1                                                              | Plug in USB thumb<br>drive                                 |                                                                                                    |  |
| 2                                                              | Open the thumb<br>drive folder                             | > # Quick access<br>> & OneDrive<br>> This PC<br>> USB Drive (D;)<br>> VSB Drive (D;)                       |  |
| 3                                                              | Double click on "DJI<br>A2 Assistant_1.4"                  | A2_v1.4                                                                                                    |  |
| 4                                                              | Select install<br>language and press<br>"OK"               | Select Setup Language ×<br>Select the language to use during the<br>installation:<br>English v<br>OK Cancel |  |

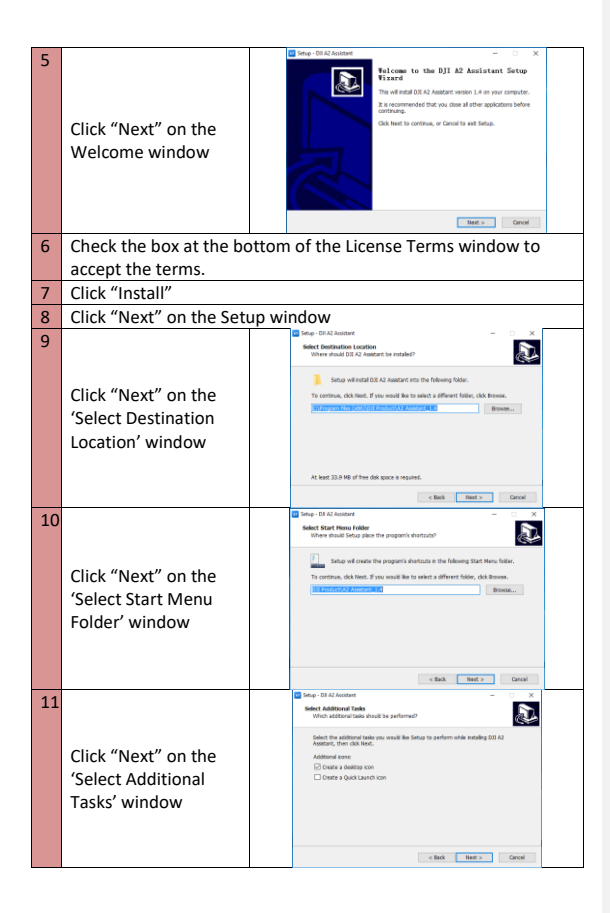

| 12 | Click "Install" on the<br>'Ready to Install'<br>window                                                 | (* 16% Autoret * 16% Autoret 16% Autoret 1 |
|----|----------------------------------------------------------------------------------------------------|----------------------------------------------------------------------------------------------------|
| 13 | Click "Finish" on the<br>'Complete Setup'<br>window                                                    | Conception     Conception     C      |
| 14 | Eject and disconnect<br>the USB thumb drive                                                            |                                                                                                    |
| 15 | Loosen the four prop nuts (one for each motor) that secure the                                         |                                                                                                    |
|    | propeller to the motor shafts                                                                          |                                                                                                    |
| 16 | Setup the aircraft according to the preflight checklist                                                |                                                                                                    |
| 17 | Plug in the microUSB<br>side of the connector<br>cable into the port<br>located on the<br>aircraft LED |                                                                                                    |

| 18 | Plug in the USB side<br>of the connector<br>cable into the USB<br>port on the A2<br>assistant computer |                         |
|----|----------------------------------------------------------------------------------------------------|-------------------------|
| 19 | Power on the aircraft                                                                                  |                         |
| 20 | Launch DJI A2<br>Assistant                                                                             | DJI A2<br>Assistant_1.4 |
| 21 | Click "Cancel" on the<br>'User Login' window                                                           |                         |
| 22 | Click the "Tools" tab<br>at the top of the A2<br>Assistant main screen                                 |                         |

| 23 | Position the bubble<br>level on the center of<br>the aircraft dome and<br>center the bubble in<br>the level by adjusting<br>the landing gear with<br>shims. Ensure the<br>aircraft is located on<br>a steady surface and<br>do not touch the<br>aircraft during the<br>IMU calibration | <u>©</u>          |
|----|----------------------------------------------------------------------------------------------------|-------------------|
| 24 | In the "Tools" tab,                                                                                                    | -IMU Calibration  |
|    | click the "Calibration"                                                                                                    | Calibration Ready |
| 25 | button                                                                                                    | DAT-A2 below = X  |
| 23 | Read the 'Warning'<br>windown and click<br>"OK"                                                                                                    |                   |
| 26 | 'Info' window will<br>show "IMU Calibrate<br>Success" when IMU is<br>calibrated<br>successfully.                                                                                                    |                   |
| 27 | Close the A2 Assistant                                                                                                    |                   |
| 28 | Disconnect the aircraft                                                                                                    | power             |
| 29 | Disconnect the pc to aircraft connecting cable                                                                                                    |                   |

Leptron Unmanned Aircraft Systems, Inc. 2650 East 40th Avenue Derver, Colorado 80205 (303) 384-3469 • (800) 722-2800 • FAX (303) 322-7242 email: sales @leptron.com website: www.leptron.com Printed in the United States of America